# WORLDLINE MM

## Payments to grow your world

## **Android SmartPOS**

De intuïtieve en interactieve manier om uw digitale ervaring te creëren met uw Android terminal.

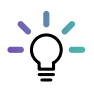

### Wat is de SmartPOS Store-applicatie?

Ontdek de online oplossingen van Worldline voor handelaars, samen met die van onze partners, in de **SmartPOS Store.** Open de applicatie op uw terminal om apps te bekijken, te downloaden en te installeren die u kunnen helpen om uw bedrijf een boost te geven!

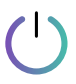

### Inbedrijfstelling Android SmartPOS

- Zorg dat uw terminal verbonden is met het internet om probleemloos te kunnen starten.
- Schuif vervolgens omhoog om naar de pagina 'Alle apps' te gaan en zoek de SmartPOS Store-applicatie.
- Open de SmartPOS Store en de installatie van de SmartPOS Starting Kit-applicaties wordt automatisch gestart.
- Even geduld: dit proces kan enkele minuten duren\*.
  Zodra u klaar bent, vindt u de apps gemakkelijk terug op het scherm 'Alle apps'.

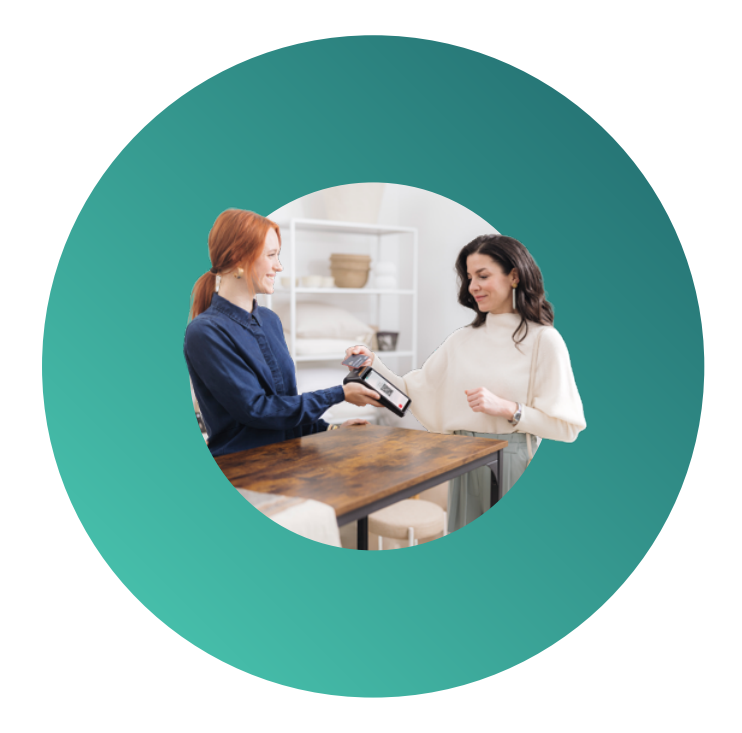

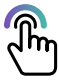

## Hoe gebruik te maken van SmartPOS Store?

Zoek de Store-applicatie op uw terminal en open die. Blader door de beschikbare applicaties om de applicatie te vinden die u wilt installeren. Om meer informatie over een app te bekijken, tik gewoon op de naambalk. Als u besluit door te gaan met de installatie, tik op de <GET>-knop. Houd er rekening mee dat de installatietijd kan variëren afhankelijk van de snelheid van uw internetverbinding.

Daarnaast raden we u aan om voor elke applicatie van derden zorgvuldig de gebruiksaanwijzing door te nemen, aangezien voor sommige applicaties betaling of registratie vereist kan zijn.

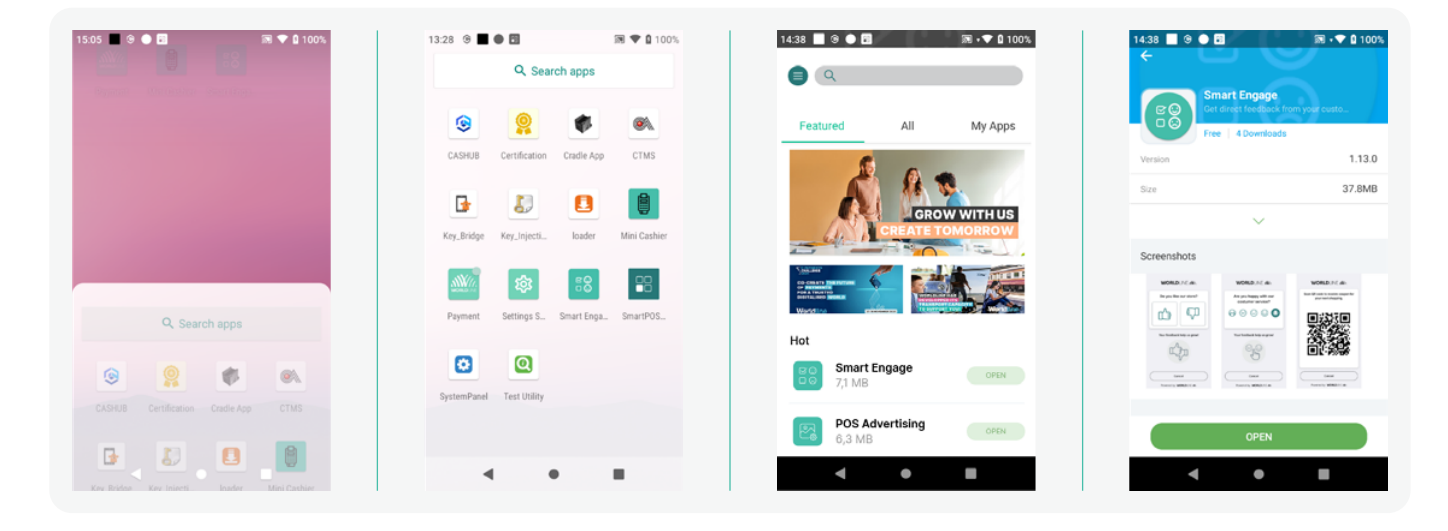

\* Afhankelijk van de bandbreedte van de internetverbinding kan de verwachte tijd voor het downloaden en installeren van de app tot 30 minuten bedragen. Onder bepaalde omstandigheden zelfs langer – neem contact op met de Klantendienst voor het oplossen van problemen met betrekking tot de installatie. Uw lokaal aanspreekpunt is te vinden op: <u>worldline.com/merchant-services/contacts</u>

## Aan de slag

Pas uw terminalervaring aan door het startscherm te personaliseren met uw favoriete apps, de gewenste taal in te stellen en de standaardapplicatie te selecteren die automatisch gestart wordt wanneer u de terminal opstart.

### De standaard app instellen

Ontdek de SmartPOS Store om een breed aanbod van apps te verkennen of kies uit de vooraf geïnstalleerde opties op uw terminal. Voor gedetailleerde informatie over elke applicatie, raadpleeg de beschrijvingen in de winkel.

Nadat u de applicatie van uw voorkeur geselecteerd heeft, open de <lnstellingen>-app. In het instellingenmenu kunt u aangeven of de gekozen app automatisch gestart moet worden bij het opstarten, dan wel of u de launcher liever als standaard startscherm behoudt.

### De gewenste taal kiezen

Open de instellingen-app en kies de gewenste taal. Ze zal gelden voor al uw apps die deze taal aanbieden en voor de SmartPOS-interface.

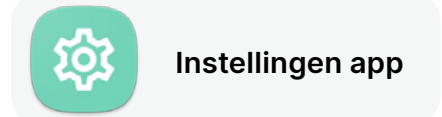

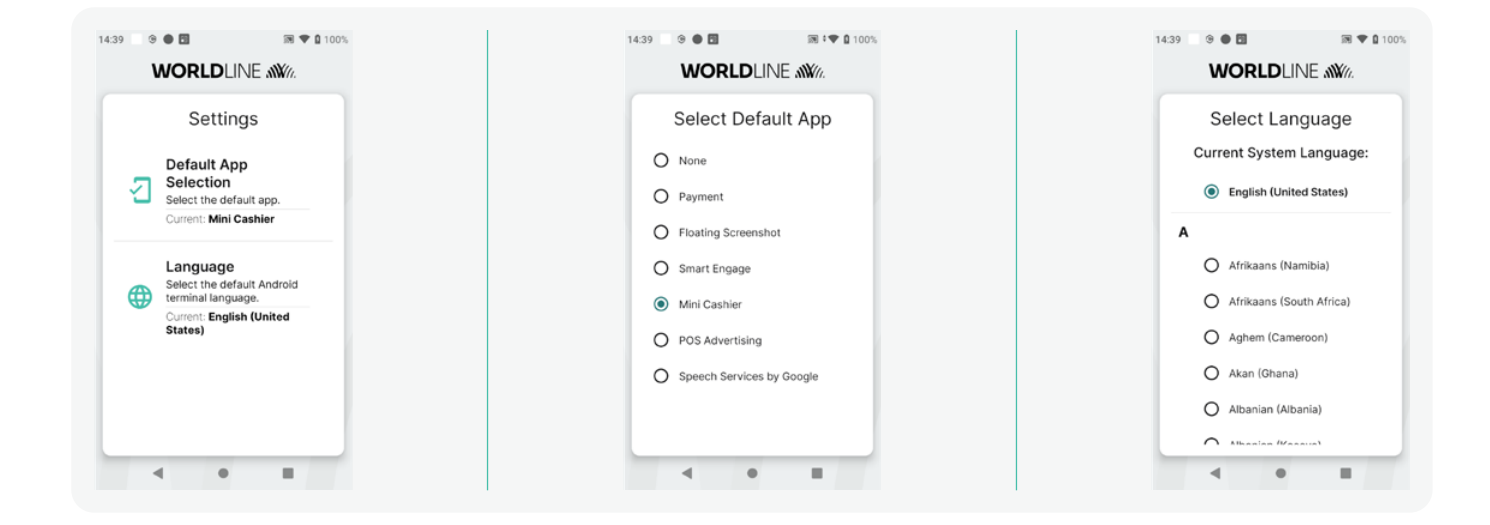

### Pagina 'Alle apps' en apps toevoegen aan de launcher

Om uw apps aan de launcher toe te voegen voor een makkelijke toegang, ga naar het startscherm, schuif omhoog om het menu te openen en houd het app-pictogram dat u aan het startscherm wilt toevoegen ingedrukt. Sleep het naar boven en plaats het op het hoofdscherm. Met deze eenvoudige handeling kunt u snel uw apps openen wanneer u maar wilt. Zodra de SmartPOS Store-app op uw terminal is geladen, kunt u deze via dezelfde methode vinden en starten voor een eenvoudige toegang.

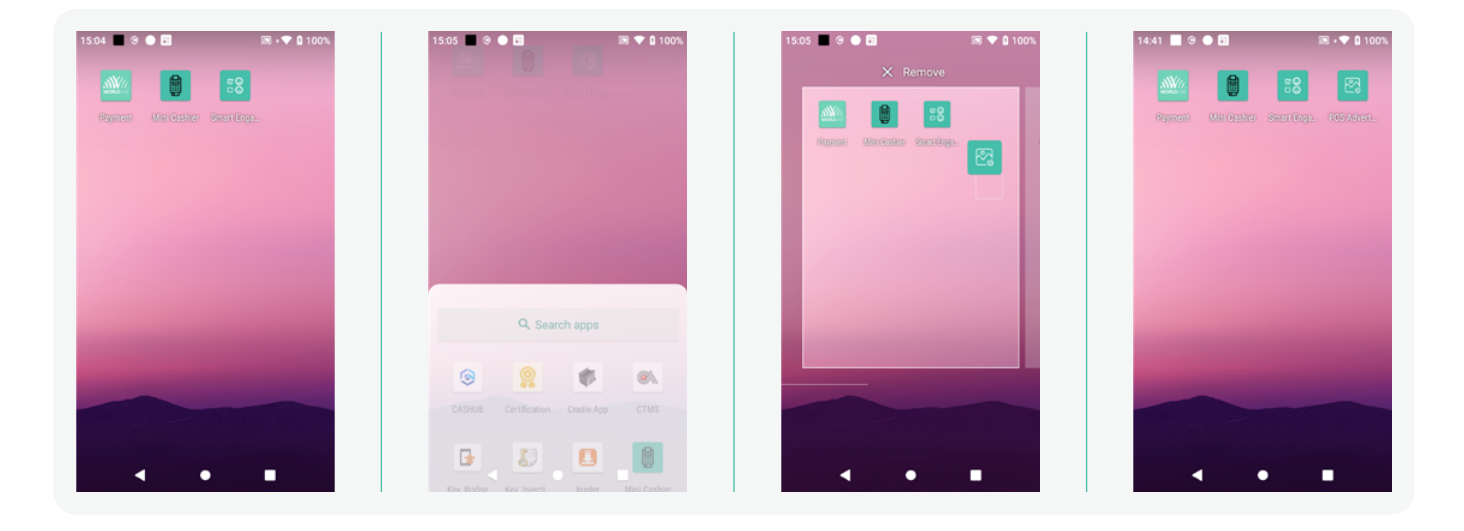

Uw lokale contactpersoon vindt u op: worldline.com/merchant-services/contacts

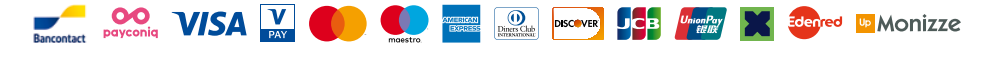